## How to Sign Up for Chamber Music Coaching Slots

Once you have signed up to a session you are obliged to attend. You will not be able to cancel your booking and you will lose this from your chamber music provision.

- 1. Log in to ASIMUT via <u>rncm.asimut.net</u>.
- 2. Click on the **Event signup** button on the left-hand side of the screen.

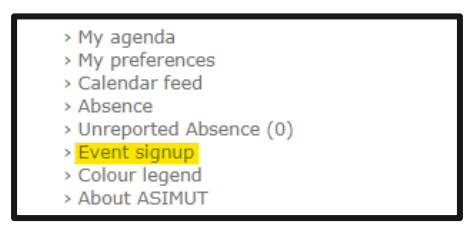

3. Find and click on the relevant coaching session date on the left-hand side of the screen.

| <ul> <li>Mo</li> <li>27</li> </ul> | <b>Tu</b><br>28 | Janu<br>We | iary 2<br>Th | 022<br>Fr | Sa | D<br>Su |
|------------------------------------|-----------------|------------|--------------|-----------|----|---------|
| <b>Mo</b>                          | <b>Tu</b><br>28 | We         | Th           | Fr        | Sa | Su      |
| 27                                 | 28              | 20         |              |           |    |         |
|                                    |                 | 29         | 30           | 31        | 1  | 2       |
| 3                                  | 4               | 5          | 6            | 7         | 8  | 9       |
| 10                                 | 11              | 12         | 13           | 14        | 15 | 16      |
| 17                                 | 18              | 19         | 20           | 21        | 22 | 23      |
| 24                                 | 25              | 26         | 27           | 28        | 29 | 30      |
| 31                                 | 1               | 2          | 3            | 4         | 5  | 6       |

4. Click on the Chamber Music Coaching button on the right-hand side of the screen.

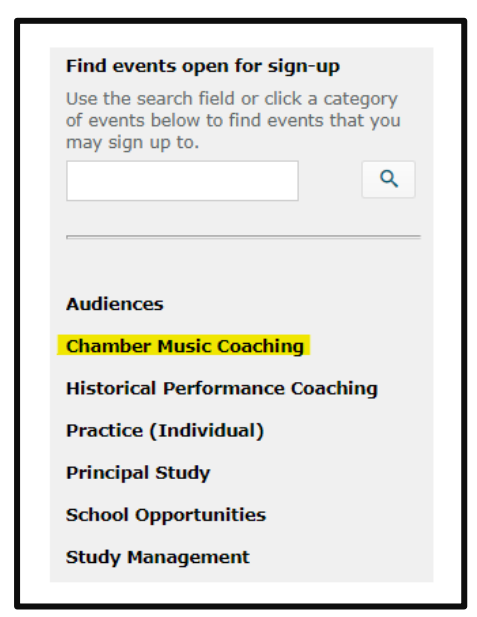

5. A list of Chamber Music Coaching sessions will then appear. Find the session you wish to sign up for and click on the **Sign up as Student** button. Please note that each group may only sign up to **a maximum of one coaching slot per tutor per day**.

| Chamber Music Coaching open for sign-up from 31/01/22 |                                                                                                    |  |  |  |  |
|-------------------------------------------------------|----------------------------------------------------------------------------------------------------|--|--|--|--|
| Monday 31st January 2022                              |                                                                                                    |  |  |  |  |
| 09:00 - 10:00                                         | Donald Grant (375)                                                                                                    |  |  |  |  |
|                                                       | tutor: Donald Grant (GRACHAMB)                                                                                                    |  |  |  |  |
|                                                       | Students: 0 signed up                                                                                                    |  |  |  |  |
|                                                       | Sign up as Student (1 of 1 seats available, closes 3 weeks)                                                                                                    |  |  |  |  |
|                                                       | Please indicate your group name in the Event Description<br>box once you have signed up to a slot (single slot per<br>group). Failure to do so might result in your removal<br>from the slot. |  |  |  |  |
| 0 11:00 - 12:00                                       | Donald Grant (375)                                                                                                    |  |  |  |  |
|                                                       | tutor: Donald Grant (GRACHAMB)                                                                                                    |  |  |  |  |
|                                                       | Students: 0 signed up                                                                                                    |  |  |  |  |
|                                                       | Sign up as Student (1 of 1 seats available, closes 3 weeks)                                                                                                    |  |  |  |  |
|                                                       | Please indicate your group name in the Event Description<br>box once you have signed up to a slot (single slot per<br>group). Failure to do so might result in your removal<br>from the slot. |  |  |  |  |

6. Click on the relevant **Event Title** to edit the Event Description.

| Chamber Music Coaching open for sign-up from 31/01/22 |                                                                                                    |  |  |  |  |
|-------------------------------------------------------|----------------------------------------------------------------------------------------------------|--|--|--|--|
| Monday 31st January 2022                              |                                                                                                    |  |  |  |  |
| 09:00 - 10:00                                         | Donald Grant (375)                                                                                                    |  |  |  |  |
|                                                       | tutor: Donald Grant (GRACHAMB)                                                                                                    |  |  |  |  |
|                                                       | Students: 1 signed up (Click to show)                                                                                                    |  |  |  |  |
|                                                       | Remove sign-up as Student (closes 3 weeks)                                                                                                    |  |  |  |  |
|                                                       | Please indicate your group name in the Event Description<br>box once you have signed up to a slot (single slot per<br>group). Failure to do so might result in your removal<br>from the slot. |  |  |  |  |
| 0 11:00 - 12:00                                       | Donald Grant (375)                                                                                                    |  |  |  |  |
|                                                       | tutor: Donald Grant (GRACHAMB)                                                                                                    |  |  |  |  |
|                                                       | Students: 0 signed up                                                                                                    |  |  |  |  |
|                                                       | Sign up as Student (1 of 1 seats available, closes 3 weeks)                                                                                                    |  |  |  |  |
|                                                       | Please indicate your group name in the Event Description<br>box once you have signed up to a slot (single slot per<br>group). Failure to do so might result in your removal<br>from the slot. |  |  |  |  |

7. Add the name of your group in the Event Description box then click **Save**. Failure to indicate your group name in the Description box once you have signed up to a slot might result in your **removal** from the slot. <u>Do not</u> edit the Participants box.

| Category:     | SCHAMB Activity (Sign-up)                                                   | $\sim$ |
|---------------|-----------------------------------------------------------------------------|--------|
| Date & time:  | 31/1/2022 9:00 - 10:                                                        | 00     |
| Location:     | 375                                                                         |        |
| _Description: | Arditti Quartet                                                             |        |
| Participants: | Donald (GRACHAMB)<br>Nicolaus H. (HERACREG)<br>Click here to cancel booking | ancel  |